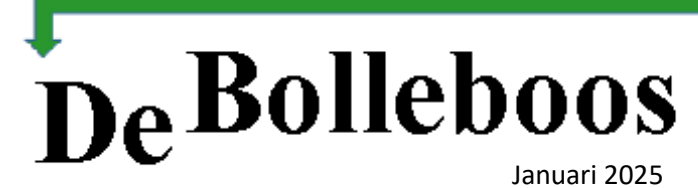

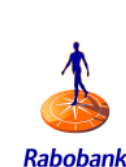

Zaterdag 4 januari Meeting van 10.00-14.00 uur

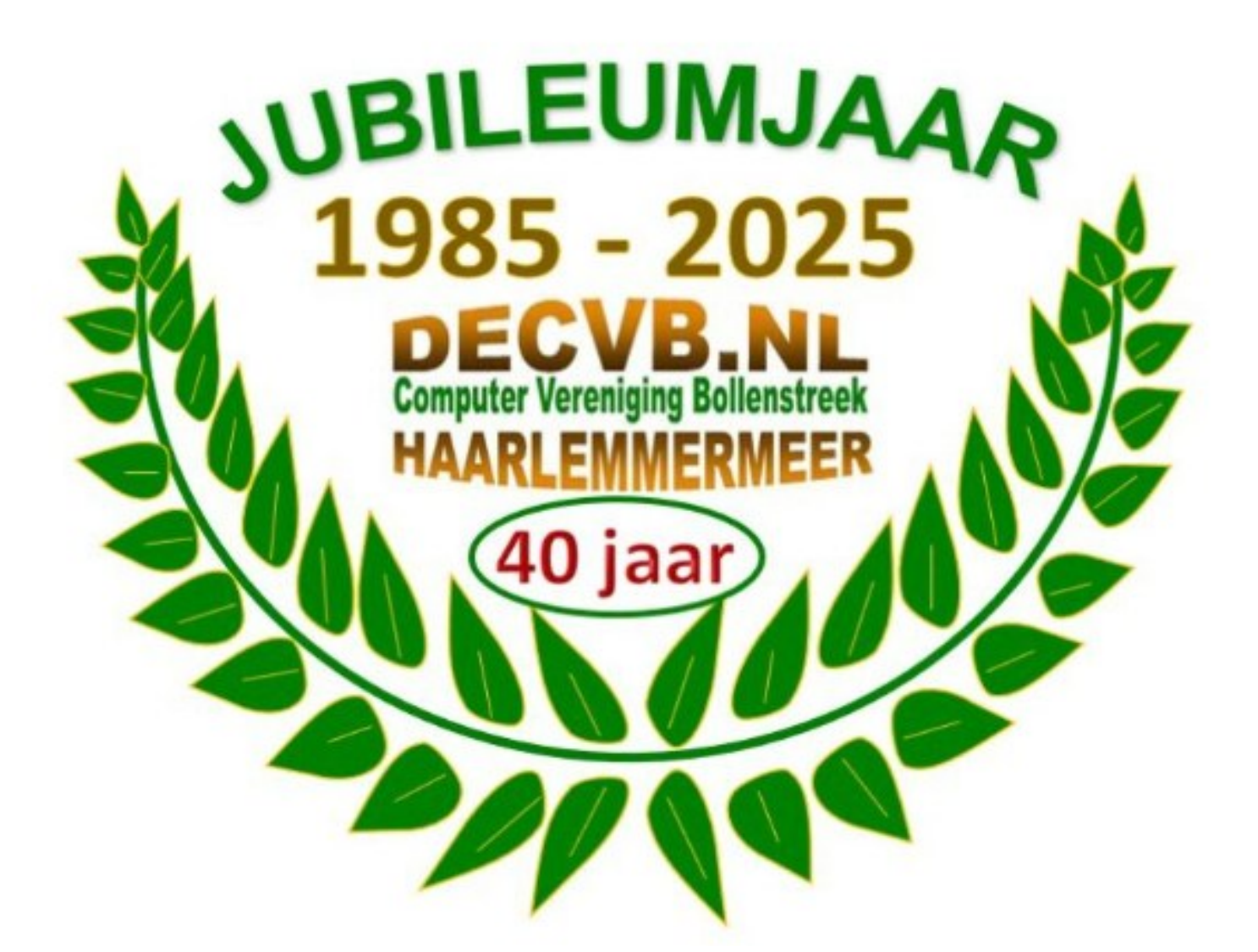

#### Inhoud

| Colofon, voorwoord | 2 |
|--------------------|---|
| Terugblik          | 3 |
| Tips en trucs      | 4 |
| Jarigen            | 9 |

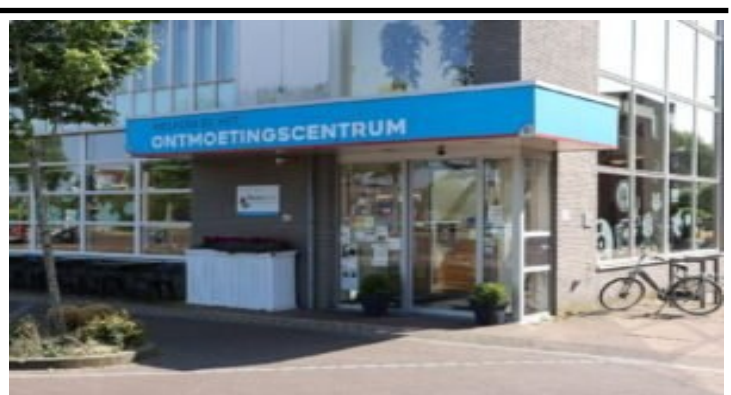

Ontmoetingscentrum van Maatvast, (tel: 0252-686138) Elemastraat 65, 2151 AJ Nieuw Vennep

# <u>Colofon</u>

Bijeenkomsten en presentaties (10.00-14.00 uur): zaterdag 4 januari, 1 februari, 1 maart, 5 april. Inloopmiddag (13.30-16.00 uur): Een inloopmiddag zal alleen doorgaan als, uiterlijk 1 week vooraf, tenminste 6 leden zich hebben aangemeld. Aanmelden kan bij Nel, Albert of één van de bestuursleden. penningmeester@decvb.nl of secretaris@decvb.nl -> Sluiting kopij volgende Bolleboos: 21 januari.

### Het adres waar de bijeenkomsten plaatsvinden:

Ontmoetingscentrum van Maatvast,

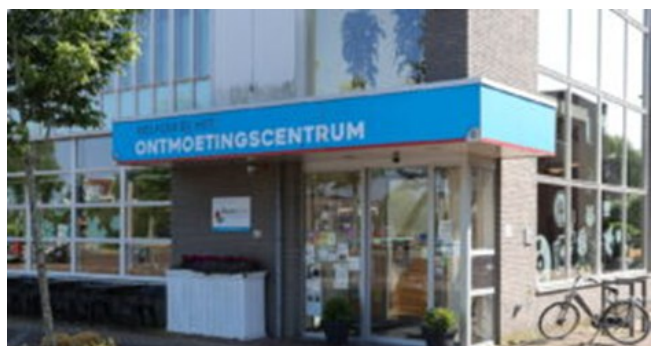

Elemastraat 65, 2151 AJ Nieuw Vennep **Contributie:** € 24,00 per jaar (van 1 januari t/m 31 december) (met machtiging € 1,50 korting) IBAN nummer: NL05 RABO 0141562056 T.n.v. Computer Vereniging Bollenstreek CVB secretariaat, Hoofdweg 1115, 2152 LK Nieuw Vennep Kamer van Koophandel nummer: 40596213 Clubblad De Bolleboos ontvangen leden per mail.

Voorzitter: voorzitter@decvb.nl Hans Gozeling, 06 2097 6331 Penningmeester: penningmeester@decvb.nl Nel van der Linden, 06 3898 8445 Secretaris: secretaris@decvb.nl Albert Bakker, 06 2016 0742 Public Relations: publicrelations@decvb.nl Louis van den Bosch, 06 1029 1661 Cursusinfo & coördinatie: cursusinfo@decvb.nl aspirant bestuurslid iPad en MacOS: fdegrijs@xs4all.nl Ferdinand de Grijs, 06 1812 6929 Internetsite: webbeheerder@decvb.nl Albert Bakker, 06 2016 0742 Redactie Bolleboos: redactie@decvb.nl Rob Hendriks, 06 5012 0191 Extra hulp helpdesk: p.van.sprang@hccnet.nl Piet van Sprang, 0252 674279

**Helpdesk:** voor hulp kunt u terecht via bovenstaande emailadressen en in noodgevallen via hun mobiel of maak een afspraak voor hulp op clubdagen.

## <u>Voorwoord</u>

Het is bijna weer zover als u dit leest zijn de feestdagen alweer voorbij en maken we ons op om oud en nieuw te vieren. Traditiegetrouw vergezeld met een stapel oliebollen die we graag zelf bakken en waarvan het huis nog enkele dagen lekker zal ruiken. Het nieuwe jaar komt eraan en er staan weer vele gebeurtenissen te wachten.

Wat dacht u van ons jubileumjaar, we bestaan dan al weer 40 jaar en laten dit niet ongemerkt voorbij gaan, maar daar hoort u vast en zeker meer over.

Het komende jaar komen er weer presentaties, te denken valt aan Microsoft Windows 11. De presentatie hierover moest door omstandig heden het afgelopen jaar diverse keren helaas worden uitgesteld.

De inloopmiddagen willen we wat vaker laten plaatsvinden, het blijkt dat de tijd tussen de clubdagen soms te lang is voor een persoonlijke oplossing en denken we dat we hiermee de leden sneller kunnen afhelpen van hun probleem. Wel blijft het systeem van aanmelden en een minimaal aantal van kracht.

We mogen ons als vereniging gelukkig prijzen dat het leden aantal gelijk of zelfs aangroeit en dat de clubdagen door velen van u goed worden bezocht. Deze clubdagen zijn altijd gezellig en worden dan ook gebruikt om tussen de leden hun kennis ten toon te stellen aan de belangstellende. Tussen de middag houden we onze traditionele loterij die op vele belangstelling mag rekenen. Ook de innerlijke mens wordt niet vergeten en kan men aan de bar koffie, thee en een snack bestellen, de snack wordt dan omstreeks rond het middag uur uitgeserveerd door de vrijwilligers van Maatvast.

Natuurlijk staan we voor het komende jaar zeker weer klaar om u op het gebied van de computer, laptop, iPad, tablet of smartphone te helpen.

Als bestuur wensen wij u een gelukkig maar vooral een gezond nieuwjaar toe en hopen u allen weer te ontmoeten op een van onze clubdagen.

Hans Gozeling, voorzitter DeCVB

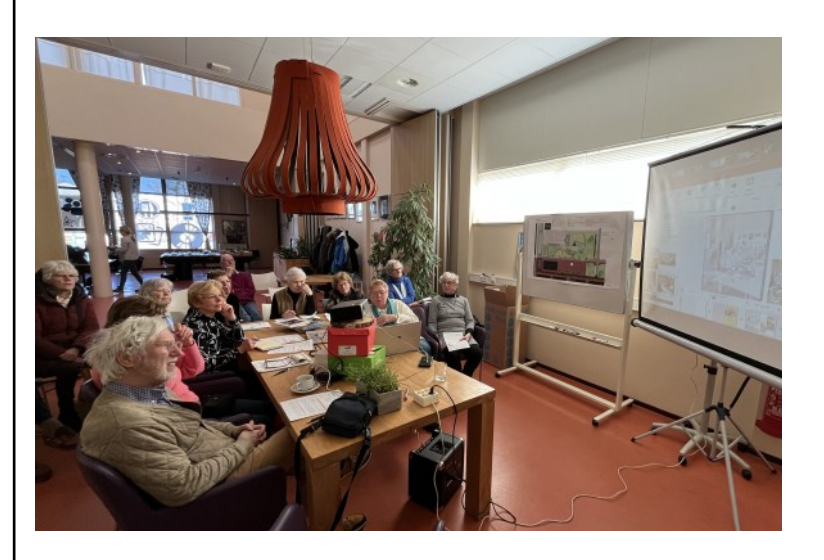

<u>deCVB</u> inhoud /3/

# Terugblik 7 december

Wat vliegt zo'n jaar voorbij. We 'vierden' met computervrienden de laatste clubbijeenkomst van 2024 met een prima opkomst en een gloedvolle presentatie over onder andere het belang van het maken van back-ups van je belangrijke gegevens. Robbert Brans was bereid gevonden om vanuit zijn bedrijf en professie een workshop te verzorgen over dataopslag en data herstel. Check de website https://www.attingodatarecovery.nl/

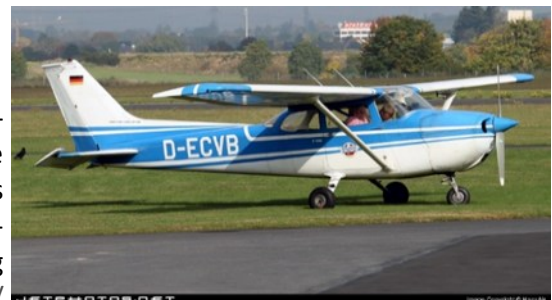

van Attingo voor meer informatie. Ik heb goed onthouden dat een USB-stick vooral bedoeld is voor datatransport van de ene computer naar de andere computer. Dat, in zijn beleving, SSD-kaarten niet gebruikt zouden moeten worden voor back-up van gegevens. De vertrouwde (externe) harddisk kan je daarvoor beter gebruiken.

(Een SSD, of Solid State Drive, is een opslagapparaat dat gebruikmaakt van NAND-gebaseerd flashgeheugen in plaats van de draaiende schijven van een traditionele harde schijf (HDD). Door het ontbreken van bewegende delen zijn SSD's sneller, betrouwbaarder en verbruiken ze minder energie. **NAND-flash geheugenchips** zijn geïntegreerde circuits die positieve en negatieve ladingen opslaan (1 en 0). Dat zijn de bouwstenen van de gegevens. Flash geheugenchips werken elektronisch, maar houden hun opgeslagen data ook veilig als de SDD wordt uitgeschakeld.)

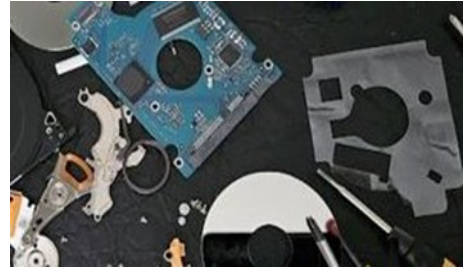

Als laatste is het van groot belang, zo werd ons voorgehouden, om een USB-stick of met USB-kabel aangesloten harddisk niet zomaar los te trekken maar netjes via de keuze 'uitwerpen' af te laten sluiten. Dit voorkomt mogelijke beschadiging van de gegevensdrager en verlies van je data. In m'n eigen datarecovery skills is nog ruimte voor verbetering. Tot zover even mijn zijpad over techniek voordat ik doorschiet in een college over allerlei computercomponenten want ik was immers begonnen met de terugblik op een fijne clubmiddag waar de workshop door verschillende clubleden met goed en leerzaam werd gewaardeerd.

Dan is het alweer tijd voor de lunch terwijl mijn Chromebook nog steeds dichtgeklapt ligt. Een overlegje hier, een kwinkslag daar of een vraag en advies over en weer. Ook dan heeft de tijd vleugels. Warempel had ik weer prijs in de loterij die overigens heel goed liep want Nel verkocht een flink aantal loten. Ik nam me voor een, naar later bleek, een ingepakte cadeaubon als prijs te kiezen. Die wou ik ingepakt laten voor thuis als verrassing. Echter, mijn buurvrouw aan tafel had een cadeaubon van Jumbo en in haar omgeving was er geen. Door bemiddeling van Jan was ik bereid mijn lot met haar te ruilen en was dus ook wel benieuwd wat ik zou ruilen. Misschien wel een vijfde staatslot waarop een dikke prijs kon vallen. Het viel mee, het was een Bruna cadeaubon en lezen staat de laatste tijd enorm in de belangstelling. Ik verwacht eigenlijk ook dat deze terugblik met grote belangstelling wordt gelezen. Rest me nog, zoals alle leden deden bij het verlaten van de clubmiddag, iedereen fijne feestdagen te wensen en een heel mooi 2025, ons CVB-jubileumjaar.

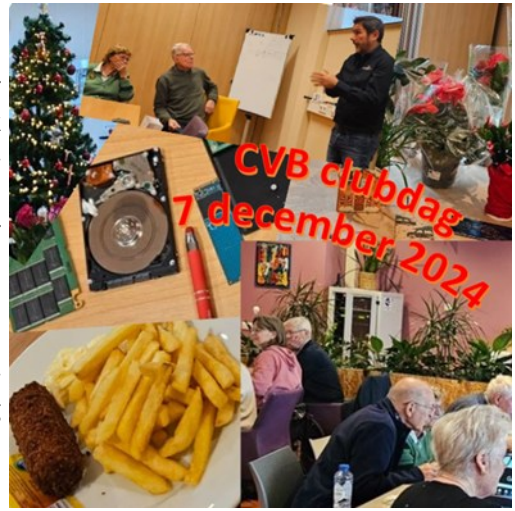

Ab Bakker (secretaris)

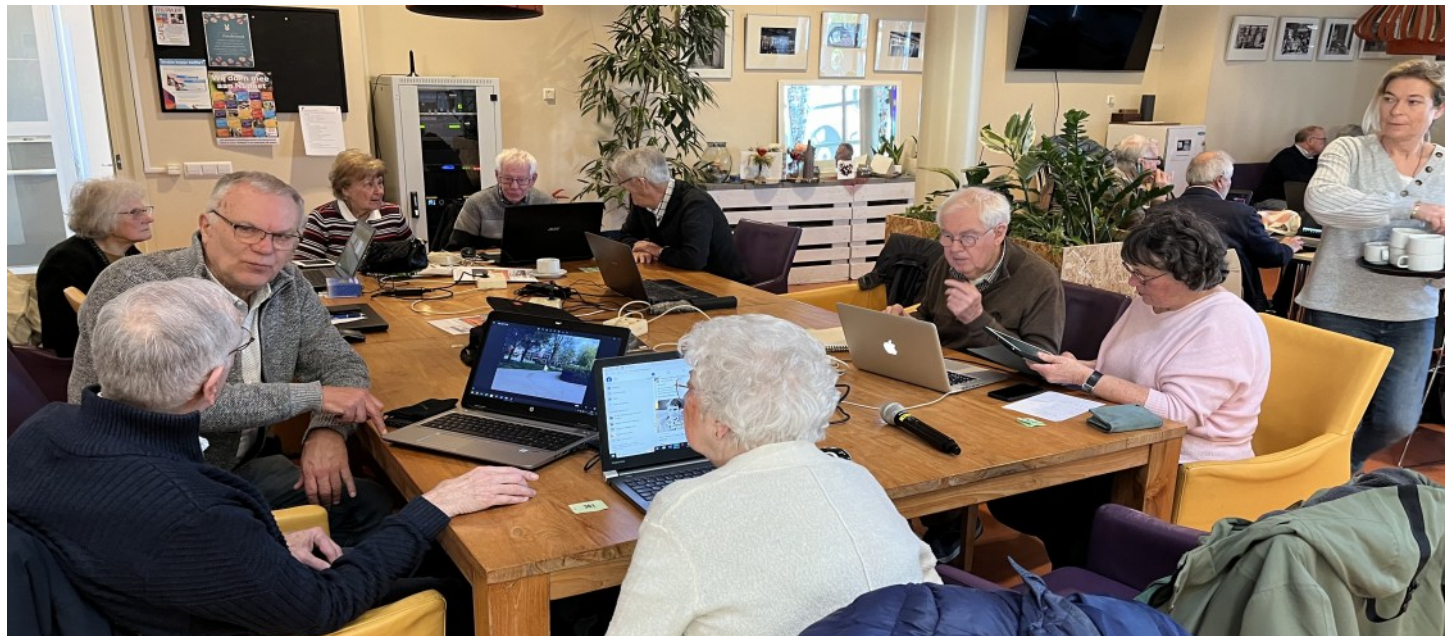

# <u>Tip en Trucs</u>

Allereerst de allerbeste wensen voor 2025 voor iedereen die mijn tips en trucs regelmatig lezen! Ook in 2025 gaan we weer met frisse moed van start.

#### 1.De voor- en nadelen van een Microsoft-account

Nog steeds zijn er mensen die het verschil niet weten van een lokaal account en een Microsoft account. Wat heb je eraan, wat weet Microsoft van je en kun je er ook weer vanaf?

- Hoe weet ik of ik een Microsoft-account heb? Dat is simpel te checken via de accountinstellingen in Windows. Ga naar **Instellingen > Accounts > Uw info**. Staat er onder je naam een mailadres, dan is dat ook je Microsoft-account. De kans dat je voor Windows een Microsoft-account hebt is groot, want je moet bij het in gebruik nemen van Windows anders bewust kiezen voor een 'lokaal account'.

- Heb ik hiervoor een Outlook-mailadres nodig? Nee, niet per se. Bij het instellen van je Windowsaccount hoef je geen Microsoft-mailadres te hebben of aan te maken (dat is een adres dat eindigt

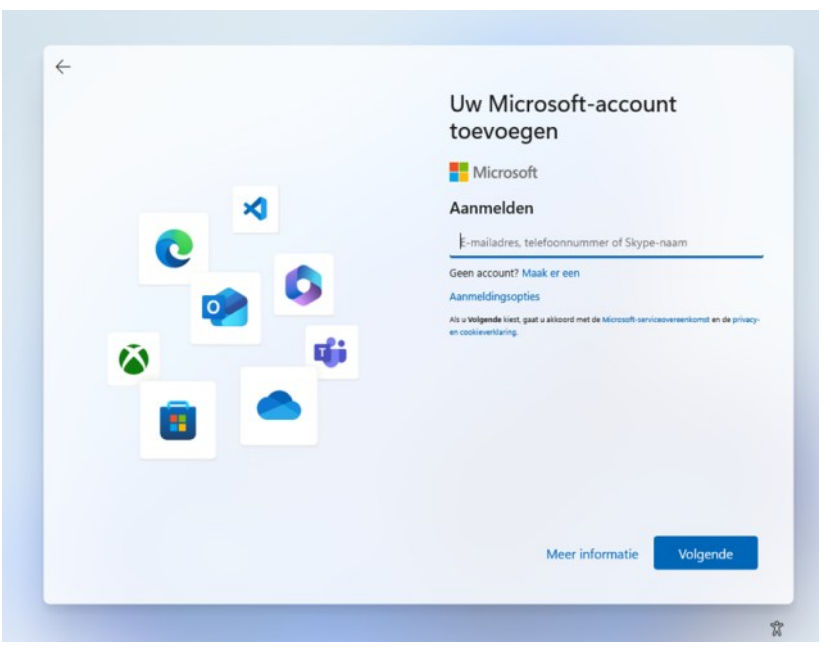

op @hotmail.com, @outlook.com, @msn.com of @live.nl). Je kunt ook een ander bestaand mailadres invullen, bijvoorbeeld je Gmail-of providermailadres.

- Is een Microsoft-account verplicht in Windows? Sinds Windows 11 wel. In Windows 10 kon je bij het installeren nog kiezen voor een 'lokaal account', dus met alleen een gebruikersnaam en wachtwoord. Maar Microsoft wil dat niet, de optie is weggestopt. In Windows 11 móet je standaard zelfs bij het installeren een Microsoft-account aanmaken. Je kan dan alleen nog achteraf, in Windows zelf, aangeven dat je wilt inloggen met een lokaal account: **Instellingen > Ac-counts > Uw info >** in plaats daarvan aanmelden met een lokaal account.

- Wat zijn de voordelen van zo'n account?

Je Windows-account is allereerst je inlog (aanmelding) voor Windows. Je krijgt dan gelijk automatisch 5 GB online opslagruimte in OneDrive. Als je een outlook.com of hotmail.com mailadres hebt aangemaakt voor dit account, wordt ook meteen een nieuw mail-account voor je aangemaakt. Dat kan je gebruiken in Windows Mail. Daarnaast wordt alles wat je koopt, instelt en doet in Windows gekoppeld aan je Microsoft-account. Precies wat Google ook doet als je daar een account aanmaakt. Ben je je laptop kwijt, dan kan je hem terugvinden (account.microsoft.com > Apparaten > Zoek mijn apparaat), als je hebt ingesteld dat Microsoft je locatie mag weten (Instellingen > Privacy > Locatie). Ook heb je meer herstelmogelijkheden als je je wachtwoord bent vergeten.

- Kan ik dit account gebruiken op meer pc's?

Je kan je account ook gebruiken op een andere Windows-computer. Het voordeel is dan dat je vanaf die plek ook toegang hebt tot je OneDrive-bestanden en Microsoft-diensten. Je kan ook bepaalde Windows-instellingen overnemen. Andersom kunnen op een computer meerdere mensen inloggen met hun eigen Microsoft-account.

#### - Is een Microsoft account gratis?

Het account zelf is gratis. Maar je betaalt meer boven de 5GB voor je data. Alleen het Microsoft 365-abonnement dat je bij dat account kan afsluiten kost geld: voor  $\in$  69 per jaar (of  $\in$  7 per maand) krijg je dan 1 TB (1000 GB) opslag in OneDrive en een abonnement op het Office-pakket. Op veel laptops staat als lokkertje een versie van Office die alleen de eerste maand gratis is. Je hebt dan ook recht op technische ondersteuning bij Windows-problemen. Het familie-abonnement kost bij Microsoft zelf  $\in$  99 (of  $\in$ 10 per maand). Dan kunnen twee tot zes gezinsleden ook elk 1 TB opslag krijgen. Er zijn webwinkels waar deze abonnementen goedkoper zijn. Office is gratis voor leerlingen en studenten die staan ingeschreven bij een onderwijsinstelling.

-Wat weet Microsoft allemaal van mij?

Veel, en daar is het Microsoft om te doen. Kijk maar eens op account.microsoft.com/privacy. Daar zie je dat Microsoft via Windows de locatie van je laptop, je browsegeschiedenis in Edge en je zoekgeschiedenis in Bing registreert. Ook het gebruik van Microsoft-diensten zoals OneDrive wordt gevolgd. Dit is allemaal bedoeld voor 'het verbeteren van Microsoft-producten en services', en natuurlijk gepersonaliseerde reclame. Je kan veel hiervan uitzetten in Windows via Instellingen > Privacy (in Windows 11 Privacy & Beveiliging).

- Wat als ik mijn wachtwoord ben vergeten?

Meld je je aan in Windows met je Microsoft-account, maar ben je je wachtwoord vergeten? Klik dan op 'Ik ben mijn wachtwoord vergeten'. Er wordt dan een eenmalige code gestuurd naar je 06-num-mer of je herstel-mailadres (als je dat ooit hebt opgegeven via account.microsoft.com > Beveiliging). Je kan dan gelijk een nieuw wachtwoord aanmaken. Heb je nooit je 06 of een tweede mailadres opgegeven? Kies dan voor 'Ik heb geen van deze gegevens'. Je moet nu een unieke, heel lange link overtikken in een browser op een andere computer. Daar kan je je wachtwoord opnieuw instellen. Een alternatieve route is via login.live.com. Klik na het invullen van je Microsoft-mailadres op Wachtwoord vergeten.

#### - Kan Microsoft mijn account ook blokkeren?

Ja, dat kan inderdaad en het gebeurt ook wel eens in de praktijk. Sommige gebruikers konden ineens hun account niet meer in, en dus ook niet meer bij hun Microsoft-mail en OneDrive-bestanden. Microsoft blijft dan erg schimmig over welke gebruiksvoorwaarden zouden zijn geschonden, en bezwaar maken is kansloos.

-Kan ik mijn Microsoft account ook weer verwijderen?

Dat kan, maar wees je er dan wel van bewust dat je ook je foto's en bestanden op OneDrive en Microsoft-mail kwijt bent. Zorg er dan eerst voor dat je die lokaal op je computer opslaat. Vergeet niet eerst ook je eventuele Microsoft 365 -abonnement te beëindigen (in account.microsoft.com). Zorg verder dat je nog met een lokaal account toegang hebt tot je Windows- pc('s). Heb je dat allemaal gedaan, dan kun je het opzegproces in gang zetten via account.live.com/ closeaccount.

#### 2. Microsoft Edge strippen (Bepaal zelf hoe je browser Edge start)

In Edge herkennen we de manier hoe Microsoft weer ons zijn diensten opdringt. De standaard zoekmachine is Bing en iedere keer dat je Edge opstart of een nieuw tabblad opent kom je op de MSN-pagina. Dan kan ook anders als je deze stappen volgt. Eerst pas je de standaard zoekmachine aan. Klik op de drie puntjes in de rechterbovenhoek om het menu te openen en kies Instellingen. Vervolgens selecteer je in de linkerbalk de rubriek Privacy zoeken en services. Scrol helemaal naar beneden tot je bij Adresbalk en zoeken komt. Bij Zoekprogramma dat in de adresbalk wordt gebruikt zul je zien dat standaard Bing is ingesteld. Verander dit in de zoekmachine waar je de voorkeur aan geeft bijvoorbeeld http://www.google.nl.

| 3 | ٢    | C Google                       | x   G Google x 🛞 Instellingen x +        | - 0     | ×   |  |  |  |  |  |
|---|------|--------------------------------|------------------------------------------|---------|-----|--|--|--|--|--|
| ~ | C    | 😡 🔕 Edge   edge://settin       | ga/startHomeNTP 🟠 🖸 🗇                    | · . @   | - 0 |  |  |  |  |  |
|   | Inst | tellingen                      | © Wanneer Edge wordt gestart             |         |     |  |  |  |  |  |
|   | Q    | In instellingen zoeken         | De nieuwe tabbladpagina openen           |         |     |  |  |  |  |  |
|   | 0    | Profielen                      | Tabbladen van de vorige sessie openen    |         |     |  |  |  |  |  |
|   | Ô    | Privacy, zoeken en services    |                                          |         |     |  |  |  |  |  |
|   | 9    | Uiterlijk                      | O trate pages a spener                   |         |     |  |  |  |  |  |
|   |      | Sidebar                        | Pagina's Een nieuwe pagina too           | voegen  |     |  |  |  |  |  |
|   | 18   | Tabbladen Start, Home en Nieuw | Een nieusve pagina toevoegen             |         |     |  |  |  |  |  |
|   | 6    | Delen, kopiëren en plakken     | cen neuve pagna toevoegen                |         |     |  |  |  |  |  |
|   | 15   | Cookies en site machtigingen   | Cen URL invoeren                         |         |     |  |  |  |  |  |
|   | 6    | Standaardbrowser               |                                          |         |     |  |  |  |  |  |
|   | Ŧ    | Downloads                      | Annuleren den die Alle open tabbladen ge | bruiken |     |  |  |  |  |  |
|   | *    | Ouderlijk toezicht             |                                          |         |     |  |  |  |  |  |

Nu je in de instellingen bent kun je ook zorgen dat Edge niet langer met MSN opstart. In het instellingen menu klik je op de rubriek Tabbladen Start Home en Nieuw. Deze pagina begint met de vraag wat je wilt zien als Edge opstart. Klik op Een nieuwe pagina toevoegen vul een url in en druk op Enter. Daarna ga je naar het onderdeel Home-knop en daar doe je hetzelfde. Vanaf nu toont Edge de zelfgekozen webpagina zowel bij het opstarten van de browser als wanneer je op de Home-knop klikt. Ieder nieuw tabblad zal nog wel de MSN-

pagina presenteren tenzij je nog een stap verdergaat. Om een nieuw tabblad te starten installeer je een extensie zoals New Tab Changer. Ga daarvoor naar de pagina Edge invoegtoepassingen (www.kwikr.nl/micrext) en zoek deze extensie. Klik op de knop Downloaden en daarna bevestig je dat je de extensie wilt toevoegen. Je krijgt een melding dat je de extensie kunt inschakelen. Eenmaal geïnstalleerd klik je in de knoppenbalk bovenaan op de knop Extensies (het puzzel stukje). Open New Tab Changer. Je kunt ervoor kiezen om telkens met een nieuw leeg tabblad te beginnen of je kunt een van de vooraf ingestelde services selecteren zoals Google Gmail Facebook Chrome Bookmarks en meer. Bewaar je keuze door op Save te 🔒 Register klikken. Deze functies horen bij de gratis basisversie van New Tab Changer. Voor de geavanceerde versie die ook de statistieken bijhoudt moet je betalen.

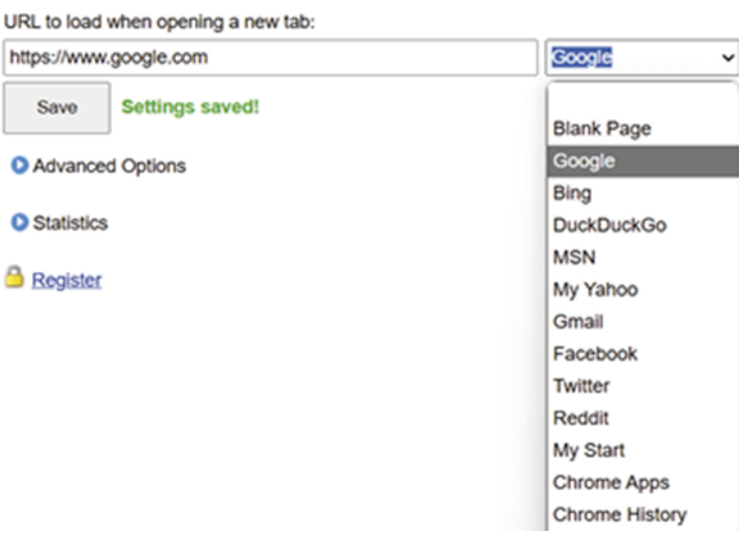

New Tab Changer | Options

by ksoft

#### 3. Schakelen tussen de lichte en donkere modus in je browser

Wist je dat je browser in potentie meer in huis heeft dan je mogelijk denkt? Met behulp van browser extensies kan je de functionaliteit van je webbrowser een flinke oppepper geven. Er bestaan verschillende extensies van een groot aantal uitgevers. Zo zijn er extensies die je helpen op het gebied van productiviteit, Office, entertainment en media. De extensie moet wel geschikt zijn voor de browser die je gebruikt. Elke browser biedt de mogelijkheid om de extensies te beheren. In Edge kies je bijvoorbeeld voor **Instellingen en meer/Extensies**. Een overzicht van geïnstalleerde extensies verschijnt. Hier heb je ook de mogelijkheid om extensies van andere winkels te installeren. Zet de schuif op **Aan bij de optie Sta extensie van andere winkels toe.** 

| 습) 🗾 🙂 🔰                   | <3 <≞        |   | EXI      | ensies                                               |                     |
|----------------------------|--------------|---|----------|------------------------------------------------------|---------------------|
| Nieuw tabblad              | Ctrl+T       |   | К        | Ad Skip Master for Youtube                           | 0                   |
| Nieuw venster              | Ctrl+N       | 1 | <u>_</u> | Adobe Acrobat: tools voor PDF's                      | b K                 |
|                            | Curre        |   | <u>م</u> | DM Integration Module                                | ະ ແນ<br>ກົ          |
| Ce Nieuw InPrivate-venster | Ctrl+Shift+N | 1 |          | Internet Download Manager IDM                        | l™ X©               |
| Zoom —                     | 100% +       | 2 | •        | uBlock Origin                                        | 0                   |
| ל≟ Favorieten              | Ctrl+Shift+C | ) | F        | WebCRX                                               | 0                   |
|                            | 0.1.01.01.10 |   | G        | Extensies beheren                                    |                     |
|                            | Ctrl+Shift+Y |   |          | Extensies voor Microsoft Edge op                     | ohalen              |
| Geschiedenis               | Ctrl+H       | 1 |          |                                                      |                     |
| 🗘 Winkelen                 |              |   |          | DARK REA                                             | <b>ADE</b>          |
| ↓ Downloads                | Ctrl+.       | I |          | × nos.nl A                                           | an Ui               |
| R Apps                     |              |   | ÷        | Configureer schakelen 🗘                              | Automatiser         |
| C Extensies                |              |   |          | Filter Siteliist                                     | Meer                |
| Browser Essentials         |              |   |          | Dookor II                                            | ebe I               |
| Afdrukken                  | Ctrl+F       | , |          | Modus                                                |                     |
| Gesplitst scherm           |              |   | <        | Helderheid                                           |                     |
|                            |              |   |          | uit                                                  |                     |
| 🖇 Screenshot               | Ctrl+Shift+S | 2 | <        | Contrast                                             |                     |
| Op pagina zoeken           | Ctrl+F       |   |          | uit                                                  |                     |
| Meer hulpprogramma's       |              |   |          | Sepia                                                |                     |
| 3 Instellingen             |              |   | _        | ult                                                  |                     |
|                            |              |   |          | Grijswaarden                                         | I                   |
| Help en feedback           |              |   |          | UIC .                                                |                     |
| Microsoft Edge sluiten     |              |   |          | Alleen op nos.r                                      |                     |
|                            |              |   | #        | Dark Reader viert <u>10</u><br>alstublieft ons werk. | <u>jaar</u> . Steun |
|                            |              |   | Be       | etaal voor het gebruik var                           | n Dark Rea          |
|                            |              |   |          |                                                      |                     |

Voor de meeste gebruikers is de lichte of donkere modus van Windows wel bekend. Steeds meer websites bieden een schakelaar aan waarmee je tussen een lichte en donkere variant kunt schakelen. Werkt dit (nog) niet voor jouw favoriete website dan neem je met de browserextensie **Dark Reader** (www.darkreader.org) het heft in eigen hand. Eenmaal geïnstalleerd kun je met de extensie nagenoeg elke website in een donkere versie omzetten. Klik op het pictogram van Dark Reader om de instellingen te openen. Helemaal bovenin vind je de schakelaar om de donkere modus te activeren maar de instellingen eronder zijn minstens even interessant. Alle opties zijn erop gericht om websites beter leesbaar te maken ook voor wie visueel beperk ter is. Zo kun je onder meer de helderheid en het contrast van de pagina's via een schuifregelaar bij stellen. De instellingen kunnen per pagina worden bewaard. Je kunt ook een sneltoets

#### deCVB inhoud /7/

configureren waarmee je bij een sitebezoek snel naar de andere kleurmodus schakelt. Prettig is dat de extensie in de Nederlandse taal beschikbaar is. Ben je tevreden over de functionaliteit dan vragen de makers om een vrijwillige financiële bijdrage. Opgepast! Veel extensies zijn handig maar gebruik wel je gezond verstand en installeer niet klakkeloos elke extensie die voorbijkomt. Een extensie heeft namelijk aardig wat vrijheden binnen je browser. Installeer alleen extensies die je vertrouwt bijvoorbeeld omdat ze afkomstig zijn van een betrouwbare bron of omdat ze door meerdere partijen als degelijk worden beoordeeld.

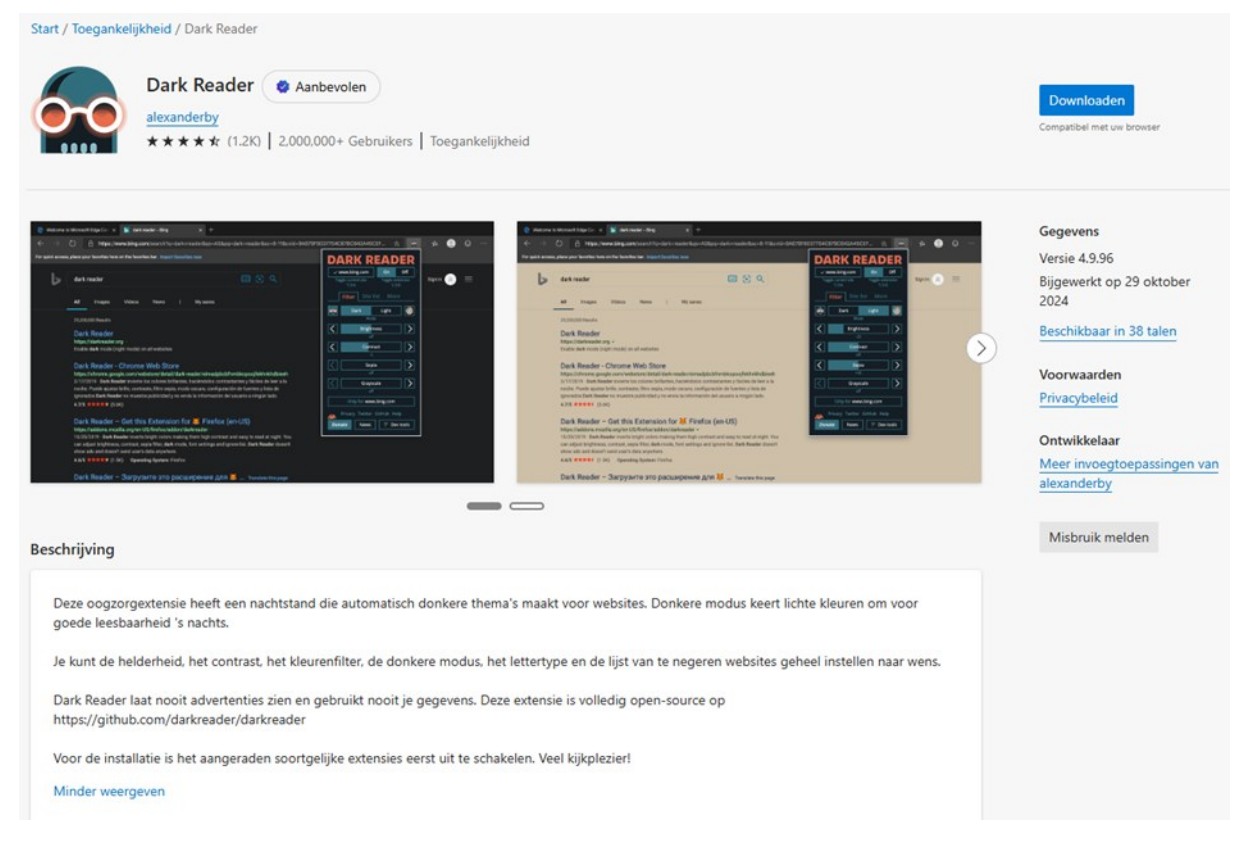

#### 4. Veldnamen in excel vastzetten

Een Excel-tabel bevat soms ontzettend veel gegevens. In een tabel met veel rijen staan de koppen meestal in de bovenste rij. Wanneer je scrolt verdwijnen die namen uit beeld en dat is niet handig. Ook bij een tabel met veel kolommen kun je ervoor zorgen dat de eerste kolommen altijd in beeld blijven.

De functie om rijen en kolommen te blokkeren staat in het tabblad **Beeld.** Klik op de knop **Blokkeren**. Wil je de eerste rij blokkeren waarin de kolomkoppen staan dan kies je de optie **Bovenste rij blokkeren**. Hierdoor zal de bovenste rij met de veldnamen tijdens het scrollen in beeld blijven. Wil je dit blok keren uitzetten dan klik je opnieuw op de knop **Blokkeren** en daarna op **Titelblokkeren opheffen**. Het is mogelijk dat je meerdere rijen boven een tabel wilt blokkeren omdat daarin bijvoorbeeld een titel of een tekst staat. In dat geval moet je aangeven vanaf welke rij je de blokkering wilt activeren. Stel dat je de bovenste drie rijen wilt vastzetten dan selecteer je **rij 4**. Een volledige rij selecteren doe je door op het nummer van de rij te klikken. Gebruik dan de optie **Blokkeren/Titels blokkeren**.

Je kunt ook kolommen blokkeren. Dit werkt eigenlijk hetzelfde als het blokkeren van rijen. Controleer even of er geen andere blokkeringen zijn ingesteld en gebruik eventueel de optie **Titelblokkeren opheffen**. Om de eerste kolom in beeld te houden selecteer je eerst de letter van de kolom en dan kies je **Blokkeren/Eerste kolom** blokkeren. Wanneer je nu de tabel horizontaal verschuift met de scrollbalk zal de eerste kolom in

| æ       | Automatica                      | n an in an in an in an in an in an in an in an in an in an in an in an in an in an in an in an in an in an in a | 9- 2- 2 2                                                                            | 540     | yfeats - Carry                                                                                                    | of billet, or          | 1845 V              |         |                       | ۶                |                    | Ŷ              | - 1        | o x       |
|---------|---------------------------------|----------------------------------------------------------------------------------------------------|--------------------------------------------------------------------------------------|---------|----------------------------------------------------------------------------------------------------|------------------------|---------------------|---------|-----------------------|------------------|--------------------|----------------|------------|-----------|
| besta   | nd Stat                         | Invoegen Pagina                                                                                                 | rindeling Formules G                                                                 | egeveni | Controllere                                                                                                    | a Beekd                | invoegtoep          | accimpa | нар                   |                  | (                  | 2 Opmar        | tingen 🛛   | g Delen - |
| 10 00 T | nteri<br>I q. q. 1<br>Interpret |                                                                                                    | Pagina indeling<br>pro-<br>contention de langegache com<br>Virutinaquesergache<br>No | nga en  | Point and a second second seco | Q' ja<br>utooman<br>Bi | 102% Income         | -       | Neuw verster          | 00<br>(0)<br>(0) | Ander<br>vender -  | Macro<br>Macro | /s         | H         |
| 1       | A B C                           |                                                                                                    |                                                                                      |         | D E                                                                                                    |                        |                     |         | fovenste ef blakkeren |                  |                    |                |            |           |
| 1       | Nr                              | Voornaam                                                                                                    | Familienaam                                                                          | Ger     | nder                                                                                                    | Land                   |                     | L       | het werkblad          | 1900 and         | er horuden i       |                | te red uen |           |
| 23      | 1                               | Duice<br>Mara                                                                                                   | Abril<br>Hashimoto                                                                   | Fen     | nale                                                                                                    | Unite                  | d States<br>Britain |         | De eeste kuk          | on politic       | aar houder<br>haik | i wannee       | de vez     |           |
| 4       | 3                               | Philip                                                                                                    | Gent                                                                                 | Mal     | le                                                                                                    | Franc                  | e                   |         | 36 21/                | 05/20            | 15                 |                | 2587       |           |
| 5       | 4                               | Kathleen                                                                                                    | Hanner                                                                               | Fen     | nale                                                                                                    | Unite                  | d States            |         | 25 15/                | 10/20            | 17                 |                | 3549       |           |
| 6       | 5                               | Nereida                                                                                                    | Magwood                                                                              | Fen     | nale                                                                                                    | Unite                  | d States            |         | 58 16/                | 08/20            | 16                 |                | 2468       |           |
| 7       | 6                               | Gaston                                                                                                    | Brumm                                                                                | Mal     | le                                                                                                    | Unite                  | d States            |         | 24 21/                | 05/20            | 15                 |                | 2554       |           |
| 8       | 7                               | Etta                                                                                                    | Hum                                                                                  | Een     | nale                                                                                                    | Great                  | Britain             |         | 56 15/                | 10/20            | 17                 |                | 3508       |           |

beeld blijven. Wil je bijvoorbeeld de eerste drie kolommen blokkeren dan klik je op **kolom D** om aan te geven dat je **kolom A B en C** wilt vastzetten en weer gebruik je de optie Blokkeren/Titels blokkeren.

Het is ook mogelijk om tegelijkertijd kolommen en rijen te blokkeren. Hierdoor blijven de door jou geselecteerde rijen en kolommen altijd zichtbaar.

Eerst moet je bepalen welke cel het snijpunt is van de kolommen en rijen die je wilt vastzetten. Wil je bijvoorbeeld zowel **rij 1** als de **kolommen A B en** C vastzetten dan selecteer je cel **D2** als snijpunt van deze selectie. Daarna kies je de **functie Titels blokkeren** via de knop **Blokkeren** 

| e      | 6          | *****        | en nammen 💽 🗟                  | 9-9-8                                                 | • Samplash - Ca   | rpelbilisturudus V      |                        |                                               |        |                 |          |       |       |    |
|--------|------------|--------------|--------------------------------|-------------------------------------------------------|-------------------|-------------------------|------------------------|-----------------------------------------------|--------|-----------------|----------|-------|-------|----|
| -      | leta       | d Stat       | Invoegen Pagin                 | -indeling Formules G                                  | iegevens Controle | ren <u>Beeki</u> Invoeg | forpassing             | pen Help                                      |        | (               | P Opmerk | ingen | d Dek | en |
| t<br>- | (20)<br>62 | dard<br>9, 9 | Normal Pa                      | De Pagina indalog<br>gitar<br>occheedd E Aangapata um | Para Margara      | le / 1075 d             | hosomen<br>19 selectie | C Nanzo canata<br>Alte canatas<br>Disklaren * |        | Ander<br>venter | Macro    |       |       |    |
| -      |            | adweerga     |                                | Keknapuergaen                                         |                   | In. utpowe              | 6                      |                                               | Vender |                 | Marrell  |       |       | ~  |
| _      | 90         |              | $    \times \vee f_{1} \vee  $ | Female                                                |                   |                         |                        |                                               |        |                 |          |       |       |    |
| 1      | 1          | A            | B                              | C                                                     | D                 | E                       |                        | F                                             | G      |                 | н        |       |       |    |
| s      | 1          | Nr           | Voornaam                       | Familienaam                                           | Gender            | Land                    | 1                      | Leeftijd                                      | D      | atum Id         |          |       |       |    |
|        | 2          |              | 1 Dulce                        | Abril                                                 | Female            | United Stat             | tes                    | 32                                            | 15/10/ | 2017            |          | 1562  |       |    |
|        | 3          | 1            | 2 Mara                         | Hashimoto                                             | Female            | Great Brita             | in                     | 25                                            | 16/08/ | 2016            |          | 1582  |       |    |
| -      | 4          | 1            | 3 Philip                       | Gent                                                  | Male              | France                  |                        | 36                                            | 21/05/ | 2015            |          | 2587  |       |    |
| )      | 5          |              | 4 Kathleen                     | Hanner                                                | Female            | United Stat             | tes                    | 25                                            | 15/10/ | 2017            |          | 3549  |       |    |
|        | 6          | 1            | 5 Nereida                      | Magwood                                               | Female            | United Stat             | tes                    | 58                                            | 16/08/ | 2016            |          | 2468  |       |    |
|        |            |              |                                |                                                       |                   |                         |                        |                                               |        |                 |          |       |       |    |

#### 5. Foto uit WhatsApp opslaan

Ik krijg veel vragen waarin gebruikers aangeven dat de opslag van hun smartphone vol is. Je smartphone raakt snel vol als ook alle foto's en video's uit WhatsApp automatisch worden opgeslagen. Hierbij wat tips om ze handmatig op te slaan in de galerij.

De foto's of video's opslaan met een **Android toestel** gaat als volgt:

Open WhatsApp, type als dat nodig is onderaan op het tabblad **Chats**. Tik op het chatgesprek dat de foto of video bevat. Is de foto al een tijd geleden gestuurd? Tik dan eerst op de drie puntjes rechtsboven > **Media, links en documenten** (of in een groepsgesprek op **Media in groep**). Zoek de foto op in het overzicht. Tik op de foto of video. Tik rechtsboven op de drie verticale puntjes en tik op **Opslaan**.

De bewaarde foto's en video's staan in de app Google Foto's. Ook staan ze in de foto's-app van het toestel zelf.

Op Samsung-toestellen heet die app Galerij.

Open de opgeslagen beelden zo via Google Foto's.

Image: State State Sta

Open de app Foto's . Tik onderaan op het tabblad **Collecties**. Tik op de map **WhatsApp Images** of **WhatsApp Video's**. Alle opgeslagen foto's en/of video's uit WhatsApp worden zichtbaar. Tik op de foto of video om die te bekijken.

Met een iPhone volg je deze stappen:

Open WhatsApp. Tik op het tabblad **Chats**. Tik op het gesprek waar de foto of video in staat.

Tik op de foto of video die je wilt opslaan. Tik linksonder op het pictogram van een vierkant met pijl Tik op **Sla op**. Is de foto of video die je zoekt langere tijd geleden verstuurd?

Dan kan je 'm zo terugvinden: Open WhatsApp. Tik als dat nodig is op het tabblad Chats.

Tik op het gesprek waar de foto of video in staat.

Tik bovenaan op de naam van de contactpersoon of groep.

Tik op Media, links en documenten. Tik als dat nodig is bovenaan op Media.

Tik op de foto of video die je wilt opslaan.

Tik linksonder op het pictogram van een vierkant met pijl 🛄 . Tik op **Bewaar**.

De bewaarde foto's en video's komen terecht in een map in de app Foto's. Die map staat op jouw toestel en wordt gesynchroniseerd met iCloud.

\*

Open de app Foto's <sup>•</sup> Scrol naar beneden en tik op **Albums**. Tik op de map **WhatsApp**. Tik op de foto die je wilt zien.

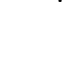

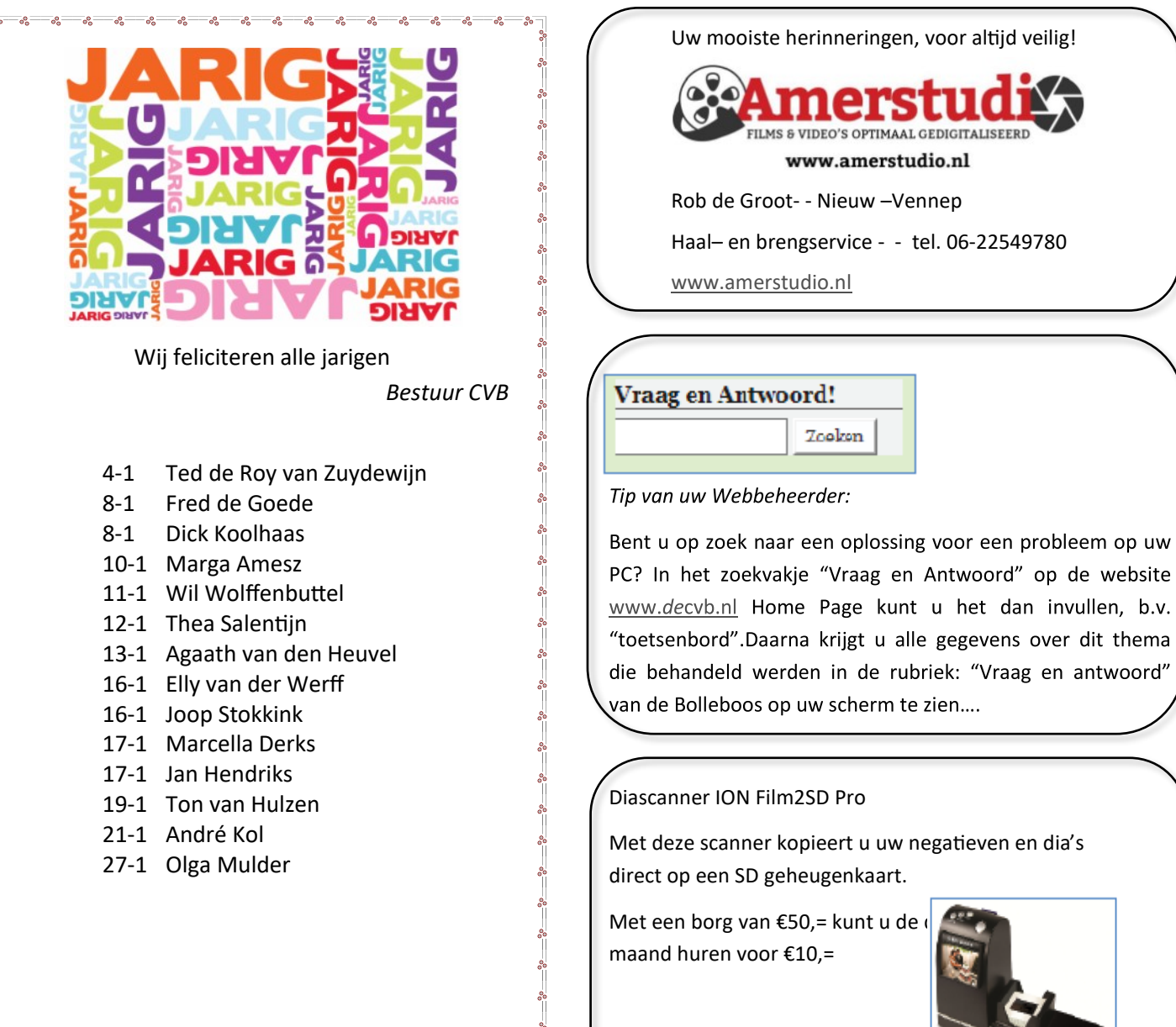

### **Overlijdensberichten:**

We hebben uit het HCnieuws vernomen dat twee clubleden ons zijn ontvallen.

Clublid Carel Wierink 10 oktober 2024

Clublid Bert Quispel 14 oktober 2024